# Configuratie van VNIC-afstemming op intersight beheerde modus

# Inhoud

Inleiding Voorwaarden Vereisten Gebruikte componenten Configureren Verifiëren Bevestig de adapterinstellingen op RHEL. Valideren van de adapterinstellingen op VMware ESXi. Waardeer de adapterinstellingen rechtstreeks op UCS. Gerelateerde informatie

# Inleiding

In dit document worden de opties voor fijnafstemming van de VNIC-adapters in Intersight Managed Mode (IMM) via de serverprofielen beschreven.

# Voorwaarden

Aanbevolen instellingen door OS voor Ethernet-adapters:

Beleid voor operationele computing, opslag en beheer moet vooraf worden geconfigureerd.

## Vereisten

Cisco raadt kennis van de volgende onderwerpen aan:

- Intersight beheerde modus
- Fysieke netwerkconnectiviteit
- Aanbevolen besturingssysteem Ethernet-adapterinstellingen
- Fijnafstemming van VNIC-elementen

## Gebruikte componenten

De informatie in dit document is gebaseerd op de volgende software- en hardware-versies:

- UCS-B200-M5-firmware 4.2(1a)
- Cisco UCS 6454 fabric interconnect, firmware 4.2(1e)
- Intersight-software als een service (SaaS)

De informatie in dit document is gebaseerd op de apparaten in een specifieke

laboratoriumomgeving. Alle apparaten die in dit document worden beschreven, hadden een opgeschoonde (standaard)configuratie. Als uw netwerk live is, moet u zorgen dat u de potentiële impact van elke opdracht begrijpt.

# Configureren

Stap 1. Identificeer VIC-adapter en sleuf-id op de server

Navigeer naar het tabblad Servers > Inventaris > Selecteer de optie Netwerkadapters.

| OPERATE > Servers > UCS-TS-MXC           | P256454-IMM-1-1                      |         | 🗘 🖬 370 🔺      | 348 🕑 🥵 34 | 9, 0 0                           | <u>گ</u>    |                   |
|------------------------------------------|--------------------------------------|---------|----------------|------------|----------------------------------|-------------|-------------------|
| General Inventory UCS Server Profile     | HCL Statistics                       |         |                |            |                                  |             | Actions v         |
| Expand All                               | Adapter UCSB-MLOM-40G-04_FCH240170RV | 1       |                |            |                                  |             |                   |
| Motherboard<br>Boot                      | General Interfaces                   |         |                |            |                                  |             |                   |
| Management Controller                    | Alarms                               |         |                | Hardware   |                                  |             |                   |
| CPUs     Memory     Notwork Adapters     | Critical                             |         | Info           | Adapter ID | UCS8-MLOM-40G-<br>04_FCH240170RW | Part Number | 73-19235-02       |
| Adapter UCSB-MLOM-40G-<br>04 FCH240120RW | Walling                              |         |                | Connection | PCI Slot SlotID:0(MLOM)          | Serial      |                   |
| Storage Controllers                      | Configuration                        |         |                | Model      | UCS8-MLOM-40G-04                 | vendor      | Cisco systems inc |
|                                          | Firmware Version                     | 5.2(1a) |                |            |                                  |             |                   |
|                                          | Interfaces                           |         |                |            |                                  |             |                   |
|                                          | DCE Interfaces<br>NIC Interfaces     |         | HBA Interfaces |            |                                  |             |                   |

Stap 2. Ethernet-adapterbeleid maken

Maak het Ethernet-adapterbeleid met de voorgestelde waarden door de OS-leverancier.

Navigeer naar het tabblad Beleid > Beleid maken > Ethernet-adapter selecteren.

# Select Policy Type

| Filters              | Q Search                 |                                   |
|----------------------|--------------------------|-----------------------------------|
| PLATFORM TYPE        | Adapter Configuration    | C Local User                      |
| All                  | ◯ Add-ons                | O Multicast                       |
| UCS Server           | Auto Support             | Network CIDR                      |
| O UCS Domain         | Backup Configuration     | Network Configuration             |
| O UCS Chassis        | O BIOS                   | Network Connectivity              |
| HyperFlex Cluster    | O Boot Order             | O Node IP Ranges                  |
| C Kubernetes Cluster | Certificate Management   | Node OS Configuration             |
|                      | O Container Runtime      | ○ NTP                             |
|                      | O Device Connector       | Persistent Memory                 |
|                      | ONS, NTP and Timezone    | O Port                            |
|                      | Ethernet Adapter         | O Power                           |
|                      | C Ethernet Network       | Replication Network Configuration |
|                      | Ethernet Network Control | SAN Connectivity                  |
|                      | Ethernet Network Group   | O SD Card                         |
|                      | C Ethernet QoS           | O Security                        |
|                      | External FC Storage      | Serial Over LAN                   |
|                      | External iSCSI Storage   | ⊖ SMTP                            |
|                      | ○ FC Zone                |                                   |
|                      | Fibre Channel Adapter    |                                   |

Selecteer eenmaal in het menu Beleid maken de organisatie en geef de beleidsnaam op.

| CONFIGURE > Policies > Ethernet Adapter > Create | 다 🗖 331 🔺 349 🛛 🖸 🤘 存1 344 🔍 🖓 💮                           |
|--------------------------------------------------|------------------------------------------------------------|
| ⊡ Progress                                       | Step 1                                                     |
| 0 General                                        | General<br>Add a name, description and tag for the policy. |
| 2 Policy Details                                 | <b>0</b> 43                                                |
| Ť                                                | Organization *                                             |
|                                                  |                                                            |
|                                                  | Name *                                                     |
|                                                  | HEL_ETT_Adupter_Poincy                                     |
|                                                  | Del Tara                                                   |
|                                                  | Set lags                                                   |
|                                                  | Description                                                |
|                                                  | Recommended settings for RHEL                              |
|                                                  | <= 1024                                                    |
|                                                  | Ethernet Adapter Default Configuration * 💿                 |
|                                                  |                                                            |

**Stap 3**. Configureer de voorgestelde instellingen door de verkoper van het besturingssysteem. Gewoonlijk worden de vermelde functies geconfigureerd binnen het Ethernet-adapterbeleid:

- Wachtrijen voor ontvangers
- Verzendwachtrijen
- Ringgrootte
- Voltooiingswachtrijen
- Onderbreekt
- RSS (Receive Side Scaling) of ARFS (Accelerated Receive Flow Steering) inschakelen

Opmerking: RSS en ARFS sluiten elkaar uit, dus stel er maar één in. Configureer beide niet.

| ≡          | cisco Intersight     |   | CONFIGURE > Policies > Ethern | net Adapter > Cre | ate                               |          | 🗘 🛛 331 🔺 349          |            | 34 9, @ 0                  |
|------------|----------------------|---|-------------------------------|-------------------|-----------------------------------|----------|------------------------|------------|----------------------------|
| <u>00o</u> | MONITOR              | Â | 🔄 Progress                    |                   | Interrupt Settings                |          |                        |            |                            |
| Ŷ          | OPERATE ^            |   |                               |                   | Interrupts<br>18                  | Ĵ 0      | Interrupt Mode<br>MSIX |            | Interrupt Timer, us<br>125 |
|            | Servers              |   | General                       |                   |                                   | 1 - 1024 |                        |            |                            |
|            | Chassis              | I | Policy Details                |                   | Interrupt Coalescing Type<br>Min  |          |                        |            |                            |
|            | Fabric Interconnects |   |                               |                   |                                   |          |                        |            |                            |
|            | Networking           |   |                               |                   | Receive                           |          |                        |            |                            |
|            | Humar Elay Chustern  |   |                               |                   | Receive Queue Count               | A .      | Receive Ring Size      |            |                            |
|            | hyperflex Glusters   |   |                               |                   | 8                                 | 1.1000   | 4096                   | 64, 16294  |                            |
|            | Integrated Systems   |   |                               |                   |                                   | 1-1000   |                        | 04-10384   |                            |
| ×          | CONFIGURE            |   |                               |                   | Transmit                          |          |                        |            |                            |
|            | oon roone            | 1 |                               |                   | Transmit Queue Count              | A _      | Transmit Ring Size     | 0          |                            |
|            | Orchestration        |   |                               |                   | 8                                 | 1.1000   | 4090                   | 64 - 16384 |                            |
|            | Profiles             |   |                               |                   | Completion                        | 1-1000   |                        | 04-10384   |                            |
|            | Templates            |   |                               |                   | Completion Queue Count            |          | Completion Ring Size   |            |                            |
|            | D.B.L.               | 1 |                               |                   | 16                                | Û 0      |                        | ە ()       |                            |
|            | Policies             |   |                               |                   |                                   | 1 - 2000 |                        | 1 - 256    |                            |
|            | Pools                |   |                               |                   | Uplink Failback Timeout (seconds) |          |                        |            |                            |
| ത          |                      |   |                               |                   | 5                                 | 0 0      |                        |            |                            |
| 4          | ADMIN .              |   |                               |                   |                                   | 0 - 600  |                        |            |                            |
|            | Targets              |   |                               |                   | TCP Offload                       |          |                        |            |                            |

Nadat u het Ethernet-adapterbeleid hebt gemaakt, dient u het toe te wijzen aan een LANconnectiviteitsbeleid.

Stap 4. Maak LAN-connectiviteitsbeleid aan

Navigeer naar het tabblad Beleid > Beleid maken > LAN-connectiviteit

| ≡          | cisco Intersight     | CONFIGURE > Policies > Create |                    | 🗘 🛛 331 🖌           | 🛦 349 🖸 🥵 😨 🧿                   |
|------------|----------------------|-------------------------------|--------------------|---------------------|---------------------------------|
| <u>00o</u> | MONITOR              |                               |                    |                     |                                 |
| 9          | OPERATE ^            |                               |                    | Select Policy Type  |                                 |
|            | Servers              | 1                             | Filtere            | Q Saarch            |                                 |
|            | Chassis              |                               |                    |                     | ^                               |
|            | Fabric Interconnects |                               |                    | Flow Control        | Switch Control                  |
|            | Networking           |                               |                    | HTTP Proxy          | System Op5                      |
|            | HyperFlex Clusters   |                               |                    |                     |                                 |
|            | Integrated Systems   |                               |                    |                     | Trusted Certificate Authorities |
| ×          | CONFIGURE            |                               | UCS Chassis        | iscsi Adapter       | UCSM Configuration              |
|            |                      |                               | HyperFlex Cluster  | iscsi Boot          | ⊖ vCenter                       |
|            | Orchestration        |                               | Kubernetes Cluster | iSCSI Static Target | Virtual KVM                     |
|            | Profiles             |                               |                    | Kubernetes Version  | Virtual Machine Infra Config    |
|            | Templates            |                               |                    | LAN Connectivity    | Virtual Machine Instance Type   |
|            | Policies             |                               |                    | O LDAP              | Virtual Media                   |
|            | Pools                |                               |                    | Link Aggregation    |                                 |
| ģ          | ADMIN ^              |                               |                    | Link Control        |                                 |
|            | Targets              |                               |                    |                     |                                 |

Selecteer de organisatie en geef de beleidsnaam op.

Onder doel selecteert het platform UCS Server (FI-Attached).

| ≡          | disco Intersight     | CONFIGURE > Policies > LAN Connectivity > Create | 🗘 🖪 369 🔺 348 🛛 🖓 📢 🖓                                     |
|------------|----------------------|--------------------------------------------------|-----------------------------------------------------------|
| <u>00o</u> | MONITOR              | ⊂ Progress                                       | Step 1                                                    |
| Ŷ          | OPERATE ^            | General General                                  | General<br>Add a name description and tag for the policy. |
|            | Servers              | 2 Policy Details                                 | ~ <b>~</b>                                                |
|            | Chassis              |                                                  | Organization *                                            |
|            | Fabric Interconnects |                                                  |                                                           |
|            | Networking           |                                                  | Name *<br>RHEL LAN CP                                     |
|            | HyperFlex Clusters   |                                                  |                                                           |
| *          |                      |                                                  | Target Platform O UCS Server (FI-Attached)                |
| ~~         | Orchestration        |                                                  |                                                           |
|            | Profiles             |                                                  | Set lags                                                  |
|            | Templates            |                                                  | Description                                               |
|            | Policies             |                                                  |                                                           |
|            | Pools                |                                                  |                                                           |

Navigeer binnen het LAN-connectiviteitsbeleid naar het gedeelte **vNIC Configuration** en configureer ten minste twee netwerkinterfaces. In dit voorbeeld worden eth0- en eth1-interfaces gemaakt.

Op het tabblad Add vNIC Configuration, onder Algemeen, vermeld de naam eth0.

Selecteer in het gedeelte MAC-adres de juiste MAC-adresgroep.

Configureer in het gedeelte **Plaatsing** de **sleuf-id** als **MLOM**.

Laat de PCI Link- en PCI-orderopties met waarde 0 en Switch-ID met optie A.

|                                                                                         | Add vNIC |                   |
|-----------------------------------------------------------------------------------------|----------|-------------------|
| General                                                                                 |          |                   |
| Name *<br>eth0                                                                          | <u> </u> | in Group Name 🗸 💿 |
| MAC Address                                                                             |          |                   |
| Pool     Static       MAC Address Pool * ①     Selected Pool     MAC-IMM-POOL     ③   × |          |                   |
| Placement                                                                               |          |                   |
| Slot ID *<br>MLOM                                                                       | 0<br>0   | Cl Link<br>       |
| Switch ID *                                                                             | × 0      |                   |

Navigeer naar het menu Consistente Device Naming (CDN) en selecteer VNIC Name.

Voeg het Ethernet Network Group Policy, het Ethernet Network Control Policy, Ethernet QoS en het Ethernet-adapterbeleid toe.

| Consistent Device Naming (CDN)                |
|-----------------------------------------------|
| Source<br>vNIC Name v O                       |
| Failover                                      |
| ■ Enabled ⊙                                   |
| Ethernet Network Group Policy * 💿             |
| Selected Policy IMM-Ethernet ③   ×            |
| Ethernet Network Control Policy * ①           |
| Selected Policy IMM_policy ③   ×              |
| Ethernet QoS * O                              |
| Selected Policy UCSC-veth-qos-policy1 ③   ×   |
| Ethernet Adapter * O                          |
| Selected Policy RHEL_Eth_Adapter_Policy ③   × |
| iSCSI Boot O                                  |
| Select Policy                                 |

Herhaal dezelfde stappen om de interface **eth1** te maken, configureer de waarden **PCI Link**, **PCI Order** en **Switch ID** dienovereenkomstig.

| ≡          | cisco Intersight     |   | CONFIGURE > Policies > LAN C | Connectivity > Create |        |                     |                     | ۵ ۵                 | 369 🔺 348          |                  | 34 Q     |             |           |
|------------|----------------------|---|------------------------------|-----------------------|--------|---------------------|---------------------|---------------------|--------------------|------------------|----------|-------------|-----------|
| <u>00o</u> | MONITOR              | Â | 🔄 Progress                   |                       | IUN    |                     |                     |                     |                    |                  |          |             |           |
| Ŷ          | OPERATE ^            | • | 1 General                    |                       |        | None                | Pool                |                     | Static             |                  |          |             |           |
|            | Servers              |   | Ĭ                            |                       |        |                     |                     |                     |                    | _                |          |             |           |
|            | Chassis              |   | 2 Policy Details             |                       | 0 1    | This option ensures | the IQN name is n   | ot associated with  | the policy         |                  |          |             |           |
|            | Fabric Interconnects |   |                              |                       | VNIC C | onfiguration        |                     |                     |                    |                  |          |             |           |
|            | Networking           |   |                              |                       | _      |                     |                     |                     |                    |                  |          |             |           |
|            | HyperFlex Clusters   |   |                              |                       |        | Manual vNICs        | Placement           | Aut                 | o vNICs Placement  |                  |          |             |           |
|            | Integrated Systems   |   |                              |                       |        | For manual placem   | ent ontion you need | d to specify placer | ent for each vNIC. | Learn more at He | n Center |             |           |
| ×          | CONFIGURE ^          |   |                              |                       |        | or mandar process   | en opnon you need   | a to speaky plases  |                    |                  | poenter  |             |           |
|            | Orchestration        | Т |                              |                       | A      | dd vNIC             |                     |                     |                    |                  |          | Graphic vNI | Cs Editor |
|            |                      |   |                              |                       |        |                     |                     |                     |                    |                  |          |             |           |
|            | Profiles             |   |                              |                       |        |                     |                     |                     |                    |                  |          |             |           |
|            | Templates            |   |                              |                       |        | Name                | Slot ID             | Switch ID           | PCI Link           | PCI Order        | Failover | Pin Group   |           |
|            | Policies             |   |                              |                       |        | eth0                | MLOM                |                     |                    |                  | Disabled |             |           |
|            | Pools                |   |                              |                       |        | eth1                | MLOM                | в                   |                    |                  | Disabled |             |           |
| ē          | ADMIN ^              | 、 |                              |                       |        |                     |                     |                     |                    |                  |          |             |           |
|            | Targets              |   |                              |                       | ш      |                     |                     |                     |                    |                  |          |             |           |

Tenslotte maakt u het **LAN-connectiviteitsbeleid**. Nadat u deze hebt gemaakt, wijst u deze toe aan een **UCS Server Profile**.

Stap 5. Maak een serverprofiel.

Navigeer naar het tabblad Profielen en selecteer vervolgens UCS-serverprofiel maken.

Geef de details van de **organisatie** en **naam op**.

|            | " Intersight | CONFIGURE > Create UCS Server P | rofile | ٩                 | 🗷 369 🔺 348             |                       | Q,       |  |
|------------|--------------|---------------------------------|--------|-------------------|-------------------------|-----------------------|----------|--|
|            | R            |                                 |        |                   | Step 1                  |                       |          |  |
| OPERATE    | E ^          | General                         |        |                   | General                 | on tag and select a g | alatform |  |
| Servers    |              | 2 Server Accient                |        | <b>~¥</b>         | for the server profile. |                       |          |  |
| Chassis    |              | Server Assignment               |        | Organization *    |                         |                       |          |  |
| Fabric Int | terconnects  | 3 Compute Configuration         |        | default           |                         |                       |          |  |
| Networki   | ing          | 4 Management Configuration      |        | Name *            |                         |                       |          |  |
| HyperFle   | x Clusters   | 5 Storage Configuration         |        | RHEL_TZ_Adapter   |                         |                       |          |  |
| Integrate  | d Systems    | 6 Network Configuration         |        | Target Platform 0 |                         |                       |          |  |
| 🗶 CONFIGL  | JRE ^        | 7 Summary                       |        | UCS Server (Stand | dalone) 💿 UCS Se        | rver (FI-Attached)    |          |  |
| Orchestra  | ation        |                                 |        | Set Tage          |                         |                       |          |  |
| Profiles   |              |                                 |        |                   |                         |                       |          |  |
| Template   | 25           |                                 |        |                   |                         |                       |          |  |
| Policies   |              |                                 |        | Description       |                         |                       |          |  |
| Pools      |              |                                 |        |                   |                         |                       | <= 1024  |  |

Selecteer alle bijbehorende configuraties, zoals instellingen voor computing, beheer en opslag.

Selecteer onder Netwerkconfiguratie het juiste LAN-verbindingsbeleid.

| ≡          | cisco Intersight     |   | CONFIGURE > Edit UCS Server Profi | le (RHEL_Server_Profile)                                                                            |  |
|------------|----------------------|---|-----------------------------------|----------------------------------------------------------------------------------------------------|--|
| <u>00o</u> | MONITOR              | Â | ☑ Progress                        | Step 6                                                                                              |  |
| Ŷ          | OPERATE ^            |   | (1) General                       | Network Configuration                                                                               |  |
|            | Servers              |   | Ĭ                                 | policies that you want to associate with this profile.                                              |  |
|            | Chassis              |   | 2 Server Assignment               |                                                                                                    |  |
|            | Fabric Interconnects |   | 3 Compute Configuration           | Adapter Configuration                                                                               |  |
|            | Networking           |   | 4 Management Configuration        | LAN Connectivity                                                                                    |  |
|            | HyperFlex Clusters   |   | 5 Storage Configuration           | SAN Connectivity                                                                                    |  |
|            | Integrated Systems   |   | Ĭ                                 | Auto Placement Configuration for vNICs & vHBAs                                                      |  |
| ~          | 001/5/01/05          |   | Network Configuration             |                                                                                                    |  |
| ~          | CONFIGURE ^          |   | 7 Summary                         | Graphical representation of vNICs & vHBAs placement is only applicable for Auto Configuration mode. |  |
|            | Orchestration        |   |                                   |                                                                                                    |  |
|            | Profiles             |   |                                   |                                                                                                    |  |
|            | Templates            |   |                                   | :@                                                                                                  |  |
|            | Policies             |   |                                   | No vNICs & vHBAs Placement Available                                                                |  |
|            | Pools                |   |                                   | Assign server and attach LANY SAN connectivity policies to view representation                      |  |
| ø          | ADMIN ^              |   |                                   |                                                                                                    |  |
|            | Taroets              |   |                                   |                                                                                                    |  |
|            |                      |   |                                   |                                                                                                    |  |

| Network Configuration           Create or select existing Network Configuration           policies that you want to associate with this profile. |               |
|----------------------------------------------------------------------------------------------------|---------------|
| Adapter Configuration                                                                                                    |               |
| LAN Connectivity                                                                                                    | ⊘ RHEL_LAN_CP |
| SAN Connectivity                                                                                                    |               |
| Auto Placement Configuration for vNICs & vHBAs                                                                                                   |               |
| • Graphical representation of vNICs & vHBAs placement is only applicable for Auto Configuration mode.                                            |               |

Selecteer **Implementeren** om het serverprofiel te configureren en valideren dat alle stappen met succes zijn voltooid.

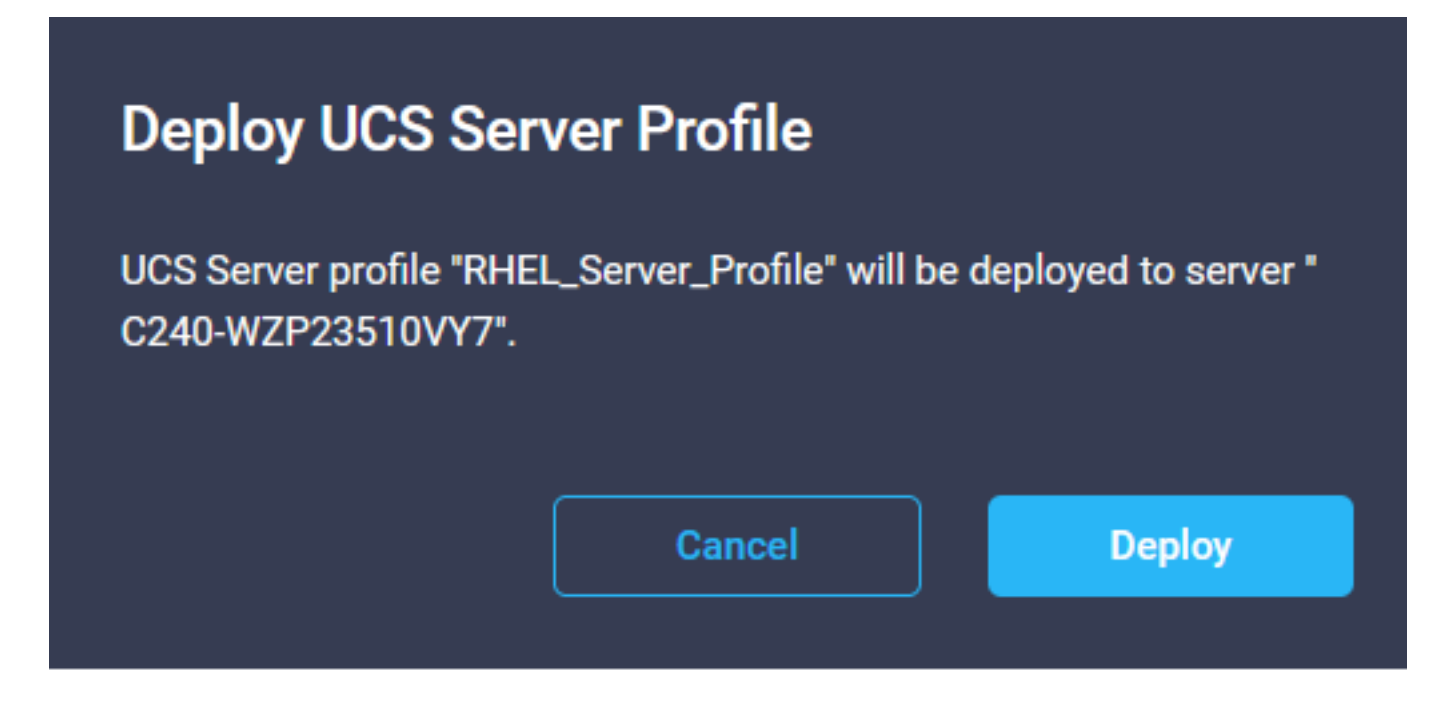

#### Execution Flow

| Deploy Boot Order Policy     Completed                                |  |
|-----------------------------------------------------------------------|--|
| <ul> <li>Deploy LAN Connectivity Policy</li> <li>Completed</li> </ul> |  |
| Deploy Virtual Media Policy<br>Completed                              |  |
| Deploy BIOS Policy<br>Completed                                       |  |
| Validate Virtual Media Policy<br>Completed                            |  |
| <ul> <li>Validate Boot Order Policy</li> <li>Completed</li> </ul>     |  |
| Validate LAN Connectivity Policy<br>Completed                         |  |
| Validate BIOS Policy<br>Completed                                     |  |
| Prepare Server Profile Deploy                                         |  |
|                                                                       |  |

# Verifiëren

Gebruik deze sectie om te controleren of uw configuratie goed werkt.

## Bevestig de adapterinstellingen op RHEL.

Om de momenteel beschikbare bronnen van de VIC-adapter te controleren, valideert u de verzendings- en ontvangstwachtrijen in het **dmesg-**bestand:

| \$ 9 | rep enic /var/log | g/dmesg   grep | resources             |         |      |      |      |    |      |    |      |      |       |
|------|-------------------|----------------|-----------------------|---------|------|------|------|----|------|----|------|------|-------|
| [r   | ot@localhost ~]#  | grep enic /vai | r∕log/dmesg ¦gi       | rep res | ourc | es   |      |    |      |    |      |      |       |
| [    | 2.647884] enic    | 0000:62:00.0:  | <b>WIC resources</b>  | avail:  | ωq   | 8 rq | 8 cq | 16 | intr | 18 |      |      |       |
| Γ    | 2.649430] enic    | 0000:62:00.0:  | <b>WIC resources</b>  | used:   | ωq   | 8 rq | 8 cq | 16 | intr | 18 | intr | mode | MSI-X |
| I    | 2.657201] enic    | 0000:62:00.1:  | <b>WNIC</b> resources | avail:  | ωq   | 8 rq | 8 cq | 16 | intr | 18 |      |      |       |
| [    | 2.6582721 enic    | 0000:62:00.1:  | VNIC resources        | used:   | ωq   | 8 rq | 8 cq | 16 | intr | 18 | intr | mode | MSI-X |
|      |                   |                | and any set of any    |         |      |      |      |    |      |    |      |      |       |

Valideer de ingestelde ringgrootte.

ethtool -g interface\_name

| [root@localhost                                                                                                    | ~]# ethtool -g enp98s0f0                                                                        |
|----------------------------------------------------------------------------------------------------|-------------------------------------------------------------------------------------------------|
| Ring parameters                                                                                                    | for enp98s0f0:                                                                                  |
| Pre-set maximums                                                                                                    |                                                                                                 |
| RX:                                                                                                    | 4096                                                                                            |
| RX Mini:                                                                                                    | 0                                                                                               |
| RX Jumbo:                                                                                                    | 0                                                                                               |
| TX:                                                                                                    | 4096                                                                                            |
| Current hardware                                                                                                    | e settings:                                                                                     |
| RX:                                                                                                    | 4096                                                                                            |
| RX Mini:                                                                                                    | 0                                                                                               |
| RX Jumbo:                                                                                                    | 0                                                                                               |
| TX:                                                                                                    | 4096                                                                                            |
|                                                                                                    |                                                                                                 |
|                                                                                                    |                                                                                                 |
| [root@localhost                                                                                                    | ~]# ethtool -g enp98s0f1                                                                        |
| [root@localhost<br>Ring parameters                                                                                             | ~]# ethtool -g enp98s0f1<br>for enp98s0f1:                                                      |
| [root@localhost<br>Ring parameters<br>Pre-set maximums                                                                         | ~]# <mark>ethtool -g enp98s0f1</mark><br>for enp98s0f1:<br>s:                                   |
| [root@localhost<br>Ring parameters<br>Pre-set maximums<br>RX:                                                                  | ~]# <mark>ethtool -genp98s0f1</mark><br>for enp98s0f1:<br>s:<br>4096                            |
| [root@localhost<br>Ring parameters<br>Pre-set maximums<br>RX:<br>RX Mini:                                                      | ~]# ethtool -g enp98s0f1<br>for enp98s0f1:<br>;:<br>4096<br>0                                   |
| <pre>[root@localhost Ring parameters Pre-set maximums RX: RX Mini: RX Jumbo:</pre>                                             | ~]# ethtool -g enp98s0f1<br>for enp98s0f1:<br>;:<br>4096<br>0<br>0                              |
| [root@localhost<br>Ring parameters<br>Pre-set maximums<br>RX:<br>RX Mini:<br>RX Jumbo:<br>TX:                                  | ~]# ethtool -g enp98s0f1<br>for enp98s0f1:<br>;:<br>4096<br>0<br>0<br>4096                      |
| <pre>[root@localhost Ring parameters Pre-set maximums RX: RX Mini: RX Jumbo: TX: Current hardware</pre>                        | ~]# ethtool -g enp98s0f1<br>for enp98s0f1:<br>:<br>4096<br>0<br>4096<br>settings:               |
| <pre>[root@localhost Ring parameters Pre-set maximums RX: RX Mini: RX Jumbo: TX: Current hardware RX:</pre>                    | ~]# ethtool -g emp98s0f1<br>for emp98s0f1:<br>:<br>4096<br>0<br>4096<br>settings:<br>4096       |
| <pre>[root@localhost Ring parameters Pre-set maximums RX: RX Mini: RX Jumbo: TX: Current hardware RX: RX Mini:</pre>           | ~]# ethtool -g emp98s0f1<br>for emp98s0f1:<br>;:<br>4096<br>0<br>4096<br>settings:<br>4096<br>0 |
| <pre>[root@localhost Ring parameters Pre-set maximums RX: RX Mini: RX Jumbo: TX: Current hardware RX: RX Mini: RX Jumbo:</pre> | ~]# ethtool -g emp98s0f1<br>for emp98s0f1:<br>:<br>4096<br>0<br>4096<br>settings:<br>4096<br>0  |

## Valideren van de adapterinstellingen op VMware ESXi.

Om de huidige beschikbare bronnen van de VIC-adapter te controleren, valideert u de verzend- en ontvangstwachtrijen met de onderstaande opdracht, waarbij X het vmnic-nummer is.

vsish -e get /net/pNics/vmnicX/txqueues/info vsish -e get /net/pNics/vmnicX/rxqueues/info Voer deze opdracht uit om de ringgrootte te valideren:

esxcli network nic ring current get -n vmnicX

## Waardeer de adapterinstellingen rechtstreeks op UCS.

Om de instellingen te valideren, maakt u verbinding met een van de Fabric Interconnects via SSH.

Maak verbinding met de serveradapter met de opdracht **adapter x/y/z verbinden** waar **x** het chassisnummer is, **y** het sleufnummer is en **z** het adapternummer.

Als u verbonden bent met de adapter, moet u op de extra login dbgsh invoeren.

Voer de opdracht attach-mcp uit.

UCS-IMM-A# connect adapter 1/1/1

Voer vervolgens de opdracht vnicl uit om een lijst met de beschikbare video's op te geven.

Zoek naar de bijbehorende vnic-naam eth0 en eth1 en bevestig de instellingen.

```
Entering character mode
Escape character is '^]'.
(none) login: dbgsh
adapter (top):1#
adapter (top):4# attach-mcp
adapter (mcp):1# vnicl
adapter (mcp):19# vnicl
------
vnicid : 18
name : eth0
type : enet
state : UP
adminst : UP
flags : OPEN, INIT, LINKUP, NOTIFY_INIT, ENABLE, USING_DEVCMD2
ucsm name : eth0
spec_flags : MULTIFUNC, TRUNK
mq_spec_flags :
slot : 0
h:bdf : 0:03:00.0
vs.mac : 00:25:b5:01:00:46
mac : 00:25:b5:01:00:46
vifid : 801
vifcookie : 801
uif : 0
portchannel_bypass : 0x0
cos : O
vlan : 0
rate_limit : unlimited
cur_rate : unlimited
stby_vifid : 0
stby_vifcookie : 0
stby_recovery_delay : 0
channel : 0
stdby_channel : 0
profile :
stdby_profile :
init_errno : 0
cdn : eth0
devspec_flags : TSO, LRO, RXCSUM, TXCSUM, RSS, RSSHASH_IPV4, RSSHASH_TCPIPV4, RSSHASH_IPV6,
RSSHASH_TCPIPV6
lif : 18
vmode : STATIC
encap mode : NONE
host wq : [11-18] (n=8)
```

host rg : [2010-2017] (n=8) (h=0x080107da) host cq : [2002-2017] (n=16) host intr : [3008-3025] (n=18) notify : pa=0x10384de000/40 intr=17 devcmd2 wg : [19] (n=1) vnicid : 19 name : eth1 type : enet state : UP adminst : UP flags : OPEN, INIT, LINKUP, NOTIFY\_INIT, ENABLE, USING\_DEVCMD2 ucsm name : eth1 spec\_flags : MULTIFUNC, TRUNK mq\_spec\_flags : slot : 0 h:bdf : 0:03:00.1 vs.mac : 00:25:b5:01:00:45 mac : 00:25:b5:01:00:45 vifid : 800 vifcookie : 800 uif : 1 portchannel\_bypass : 0x0 cos : O vlan : 0 rate\_limit : unlimited cur\_rate : unlimited stby\_vifid : 0 stby\_vifcookie : 0 stby\_recovery\_delay : 0 channel : 0 stdby\_channel : 0 profile : stdby\_profile : init\_errno : 0 cdn : ethl devspec flags : TSO, LRO, RXCSUM, TXCSUM, RSS, RSSHASH\_IPV4, RSSHASH\_TCPIPV4, RSSHASH\_IPV6, RSSHASH TCPIPV6 lif : 19 vmode : STATIC encap mode : NONE host wq : [20-27] (n=8) host rq : [2002-2009] (n=8) (h=0x080107d2) host cq : [1986-2001] (n=16) host intr : [2976-2993] (n=18) notify : pa=0x1038e27000/40 intr=17 devcmd2 wq : [28] (n=1) 

## Gerelateerde informatie

Technische ondersteuning en documentatie - Cisco Systems

Serverprofielen in Intersight

Tuning Guidelines voor Cisco UCS virtuele interfacekaarten (Witboek)

Handleiding voor het afstemmen van netwerkprestaties voor Red Hat Enterprise Linux

### Over deze vertaling

Cisco heeft dit document vertaald via een combinatie van machine- en menselijke technologie om onze gebruikers wereldwijd ondersteuningscontent te bieden in hun eigen taal. Houd er rekening mee dat zelfs de beste machinevertaling niet net zo nauwkeurig is als die van een professionele vertaler. Cisco Systems, Inc. is niet aansprakelijk voor de nauwkeurigheid van deze vertalingen en raadt aan altijd het oorspronkelijke Engelstalige document (link) te raadplegen.